# Formatering, typografier og sidelayout (I)

## Demo

- Om formatering og tekstombrydning • Vigtig øvelse: Ombryd tekst.docx
- Ny typografi
- Opret typografi på basis af et formateret afsnit

## Øvelser

- Ny typografi
- Opret typografi på basis af et formateret afsnit

## Demo

- Tabulatorer i typografi
- Sektionsskift og kolonner
- Temaer

## Øvelser

- Sektionsskift og kolonner
- Tabulatorer i typografi
  - $\circ$  evt. Avanceret formatering og typografiinspektion
- Temaer

## Demo

• Tekstombrydning om billeder, tabeller og tekstboks

## Øvelser

• Tekstombrydning om billeder, tabeller og tekstboks

## Opret og rediger typografi

I denne øvelse lærer du:

- At oprette en ny typografi fra bunden.
- *Vælg* fanen **Startside** | gruppen **Typografier**
- Tryk dialogboksstarter

Herved fremkommer boksen Typografier

• Tryk Ny typografi

Herved fremkommer boksen **Opret ny** typografi ud fra formatering

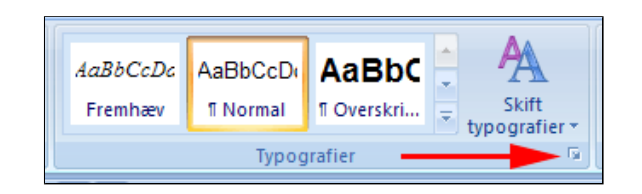

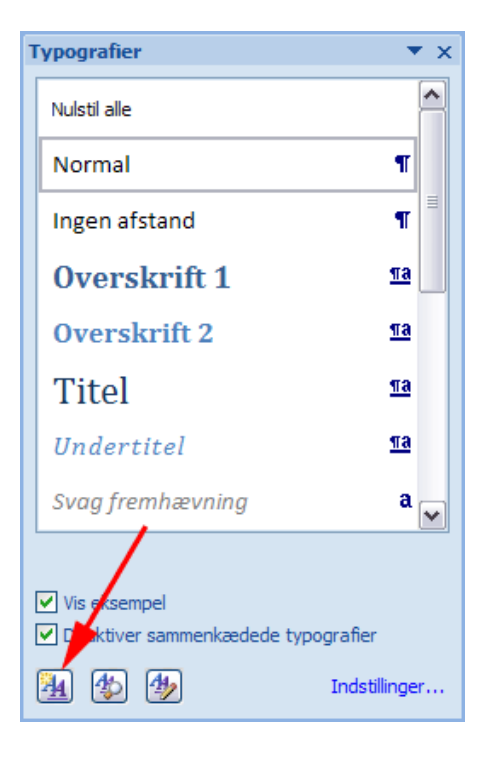

- Skriv navn for den ny typografi (1)
- *Vælg* hvilken **typografi** der skal bruges når man taster Enter (næste afsnit) (2)
- Vælg Skrifttype (3)
- Vælg Skriftstørrelse(4)
- Tryk Centreret (5)
- Tryk Formater (6)
- Vælg Kant (7)

Herved fremkommer boksen Kanter og Skygger

| Opret ny typografi ud fra formatering               |                                                                                                  |  |  |
|-----------------------------------------------------|--------------------------------------------------------------------------------------------------|--|--|
| Egenskaber                                          |                                                                                                  |  |  |
| <u>N</u> avn:                                       | Banner 🔫 — 1                                                                                     |  |  |
| Type:                                               | Afsnit                                                                                           |  |  |
| Typografi <u>b</u> aseret på:                       | ¶ Normal                                                                                         |  |  |
| Typografi i næste <u>a</u> fsnit                    | 11 Overskrift 1 🔫 2                                                                              |  |  |
| Formatering                                         |                                                                                                  |  |  |
| Eras Medium ITC 🔍 🗸                                 | 16 Automatisk                                                                                    |  |  |
|                                                     | 3 4                                                                                              |  |  |
|                                                     |                                                                                                  |  |  |
| Forrige acnit Forrige                               | e afsnit Forrige afsnit Forrige afsnit Forrige afsn                                              |  |  |
| Forrige afsnit Forrige                              | e afsnit Forrige afsnit Forrige afsnit                                                           |  |  |
| Eksempeltel                                         | kst Eksempeltekst Eksempel                                                                       |  |  |
| Eksempeltel                                         | kst Eksempeltekst Eksempel                                                                       |  |  |
| Eksempeltel                                         | st Eksempeltekst Eksempel                                                                        |  |  |
| Eksemoeltel                                         | <u>est Eksempeltekst Eksempel</u>                                                                |  |  |
| Skrifttype: Eras Medium I<br>Markeringsfarve 1 2 25 | TC, 16 pkt, Kant: Øverst: (Enkelt, Markeringsfa<br>pkt Strentykkelse) Venstre: (Enkelt Markering |  |  |
| 1, 6 pkt. Stregtykkelse),                           | Typografi: Hurtig typografi, Baseret på: Norma                                                   |  |  |
| Egi til listen over hurtige                         |                                                                                                  |  |  |
| <ul> <li>Kun i dette dokument</li> </ul>            | Nye dokumenter baseret på skabelonen                                                             |  |  |
| -                                                   | _6                                                                                               |  |  |
| Skrifttype                                          |                                                                                                  |  |  |
| Afsnit                                              |                                                                                                  |  |  |
| Tabulatorer                                         |                                                                                                  |  |  |
| Kant                                                | 7                                                                                                |  |  |
| Sprog                                               |                                                                                                  |  |  |
| T <u>e</u> kstrude                                  |                                                                                                  |  |  |
| Punktopstilling                                     |                                                                                                  |  |  |
| <u>G</u> envejstast                                 |                                                                                                  |  |  |

- Vælg Brugerdef. (1)
- *Vælg* Farve (2)
- *Vælg* Bredde = 6 pkt. (3)
- *Klik* i diagrammets venstre og højre kant (4 og 5)

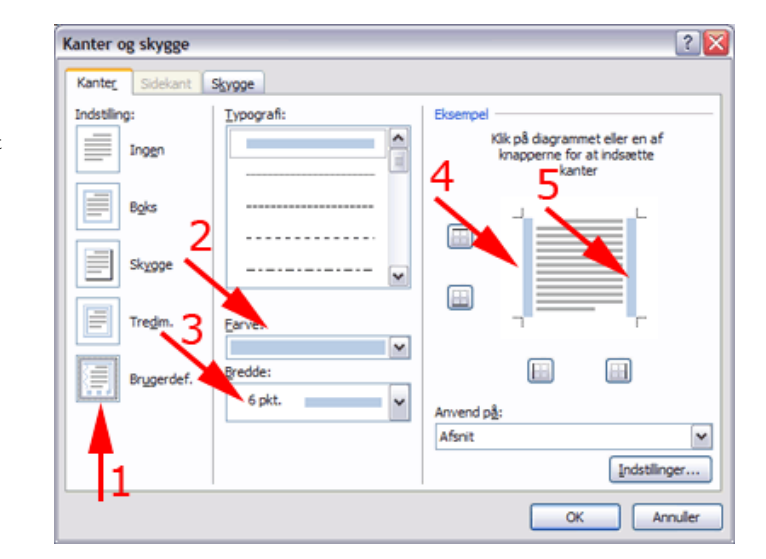

- *Vælg* Bredde = 2¼ pkt. (1)
- *Klik* i diagrammets nedre og øvre kant (2 og 3)
- Tryk OK

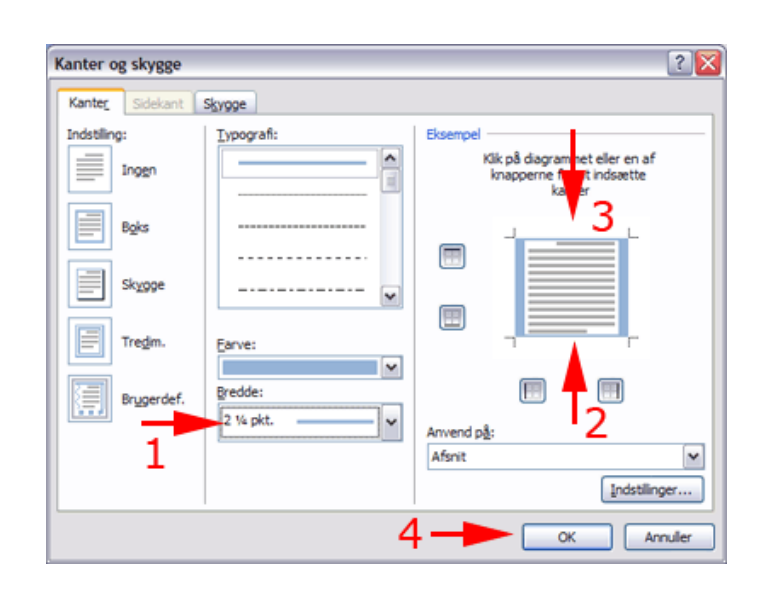

- Afmærk Nye dokumenter baseret på skabelon (1)
- Tryk OK

| Opret ny typografi ud fr                                                          | a formatering                                                                                                    | 2 🖬        |
|-----------------------------------------------------------------------------------|----------------------------------------------------------------------------------------------------|------------|
| Egenskaber                                                                        |                                                                                                    |            |
| Navn:                                                                             | Banner                                                                                                    |            |
| Type:                                                                             | Afsnit                                                                                                    | ~          |
| Typografi baseret på:                                                             | T Normal                                                                                                    | ~          |
| Typografi i næste afsnit                                                          | 1 Overskrift 1                                                                                                    | ~          |
| Formatering                                                                       |                                                                                                    |            |
| Eras Medium ITC                                                                   | 16 🛩 F & 🗓 Automatisk 🛩                                                                                                    |            |
|                                                                                   |                                                                                                    |            |
|                                                                                   | = = =   15 15 15 16 16                                                                                                    |            |
| Forrige afanit Forrig                                                             | e afanit Forrige afanit Forrige afanit Forrige afanit Forrige afanit Forrige afanit Forrige afanit Forrige afa                                                                                                    | mit        |
| Forrige afsuit Forrig                                                             | e afsuit Forrige afsuit Forrige afsuit                                                                                                    |            |
| Eksempelte                                                                        | kst Eksempeltekst Eksempeltekst Eksempeltekst                                                                                                    |            |
| Eksempelte                                                                        | ket Eksempelteket Eksempelteket Eksempelteket                                                                                                    |            |
| Eksempelte                                                                        | ist Eksempeltekst Eksempeltekst Eksempeltekst                                                                                                    |            |
| Eksempelte                                                                        | kst Eksempeltekst Eksempeltekst Eksempeltekst                                                                                                    |            |
| Eksemoelte                                                                        | kst Eksempeltekst Eksempeltekst Eksempeltekst                                                                                                    | _          |
| Skrifttype: Eras Medium 1<br>Markeringsfarve 1, 2,25<br>1, 6 pkt. Stregtykkelse), | TC, IS pitt, Kant: Diversit (Enkelt, Markeningstarve 1, 2,25 pit. Stregtykolobe), Nederst (Enkelt,<br>pit. Stregtykolobe), Venster (Enkelt, Markeningsfarve 1, 6 pit. Stregtykolobe), Høyre (Enkelt, Marke<br>Typografi: Hurtig typografi, Baseret på: Normal, Palgende typografi: Overskrift 1 | ringsfarve |
| Fat til listen over hurtige                                                       | typografier Opdater automatisk                                                                                                    |            |
| Kun i dette dokument                                                              | Nye dokumenter baseret på skabelonen                                                                                                    |            |
| Formater .                                                                        |                                                                                                    | Annuler    |
|                                                                                   |                                                                                                    |            |

• Skriv Teksten

| $1 \cdot i$ | 1 2 3 4 5 | 6 • 1 • 7 • 1 • 8 • 1 • 9 • 1 • 10 • 1 • 11 • 1 | 12 - 1 - 13 - 1 - 14 - 1 - 15 - 1 - 16 - 1 - 🛆 - 1 |
|-------------|-----------|-------------------------------------------------|----------------------------------------------------|
|             |           |                                                 |                                                    |
|             |           | Dagens•store•nyhed¶                             |                                                    |
|             |           |                                                 |                                                    |
|             |           |                                                 |                                                    |
|             |           | Typografier                                     | ▼ x                                                |
|             |           | Banner                                          | ¶ ^                                                |
|             |           | Normal                                          | П                                                  |
|             |           | Ingen afstand                                   | ¶ ≡                                                |

## Opret typografi baseret på et formateret afsnit

I denne øvelse lærer du:

- At oprette en typografi på basis af en tekst der er afsnitsformateret
- At anvende forskellige typografier på forskellige afsnit
- *Åben* dokumentet <u>Ole sad.docx</u>

De første 8 linier er vist til højre. ⊣ er manuelle linjeskift (Shift + Retur)

- *Vælg* fanen Vis | gruppen Vis/skjul
- Afmærk Lineal

Ole-sad-på-en-knold-og-sang, a-la-la-la-la-la-la-la-la-lafår-og-beder-omkring-ham-sprang, tra-la-la-la-la-la-la-la yngen-sused'-og-skyen-gled a-la-la-la-la-la-la-la-laudflugtslængsler-i-hjertet-sved. tra-la-la-la-la-la-la-la; [¶

| eferencer Forsendelser Gennemse                                     | Vis  |
|---------------------------------------------------------------------|------|
| Lineal     Dokumentoversigt     G. Initiaturer     Meddelelseslinje | Zoor |
| Vis/skjul                                                           |      |

- **Anbring** markøren i første linje
- *Træk* øverste indrykningsskyder på den vandrette lineal til 1,25

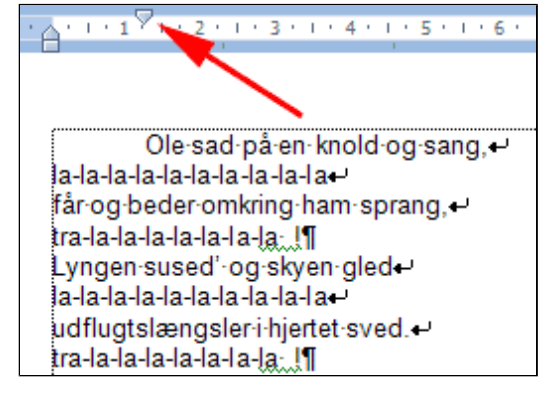

• *Træk* nederste indrykningsskyder på den vandrette lineal til 2

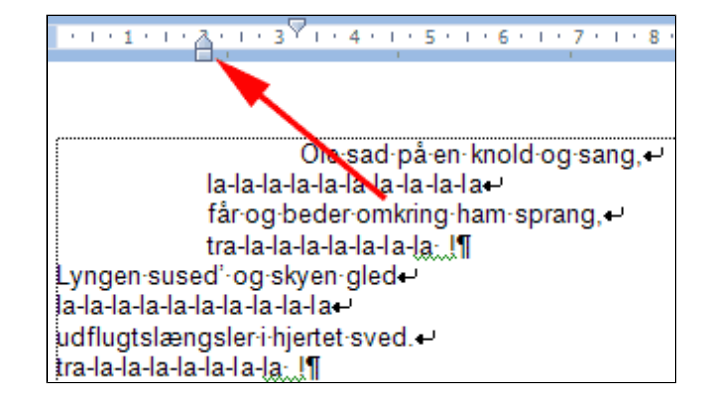

• Anbring markøren

i 5. linje

- *Træk* nederste indrykningsskyder på den vandrette lineal til 10
- *Træk øverste* indrykningsskyder på den vandrette lineal til 8,75
- *Marker* linje 5 8.
- *Højreklik* i markeringen
- **Tryk K** (kursiv) i genvejsmenuen

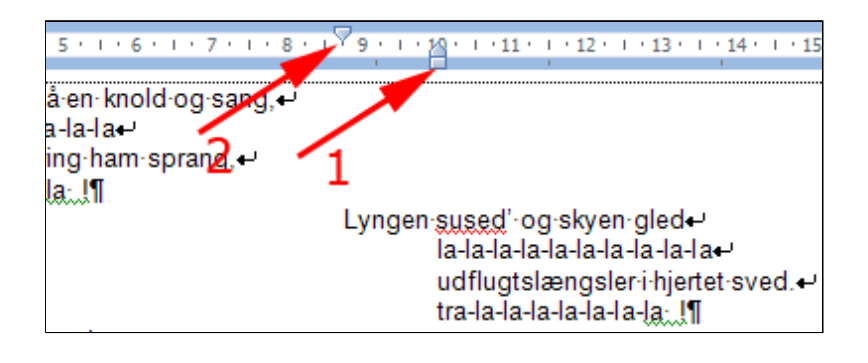

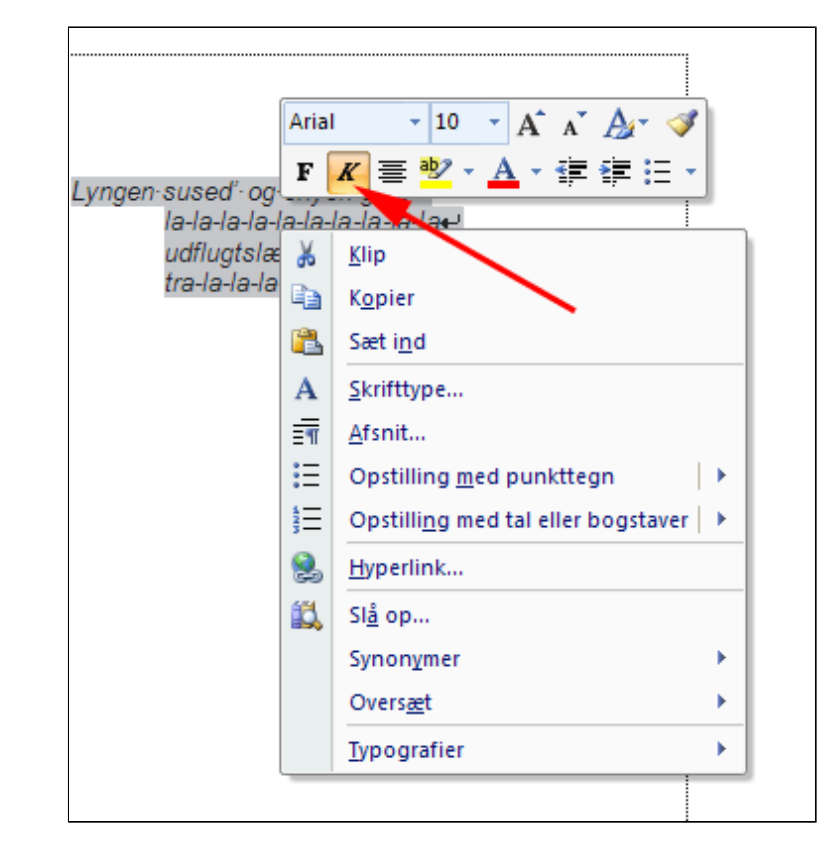

Nu skal teksten se ud som vist til højre

• **Anbring markøren** i et uformateret afsnit

(Den sidste manøvre gøres for at opdatere typografierne i det sidst formaterede vers)

• Vælg fanen Startside | gruppen Typografier

![](_page_5_Picture_13.jpeg)

• Tryk dialogboksstarter

eller

• Tryk Alt +Ctrl + Skift +S

Herved fremkommer ruden **Typografier** 

• Vælg Indstillinger

Herved fremkommer boksen **Indstillinger for typografirude** 

| <i>AaBbCcDc</i><br>Fremhæv | AaBbCcDi<br>¶Normal | AaBbC<br>1 Overskri | • | Skift |  |
|----------------------------|---------------------|---------------------|---|-------|--|
| Typografier                |                     |                     |   |       |  |

![](_page_6_Picture_9.jpeg)

### • Afmærk som vist

### • Tryk OK

Herved vises nye formateringer som nye typografier. De kan omdøbes som vist herunder

| Indstillinger for typografirude                                                                                                    |
|----------------------------------------------------------------------------------------------------|
| Vælg <u>t</u> ypografier, som skal vises:                                                                                                    |
| Anbefalet 🗸                                                                                                    |
| Vælg, <u>h</u> vordan listen skal sorteres:                                                                                                    |
| Som anbefalet                                                                                                    |
| Vælg formatering, der skal vises som typografier:<br>Formatering af <u>a</u> fsnitsniveauer<br>Skrifttypefor <u>m</u> atering<br>Formatering af punkttegn og tal      |
| Vælg, hvordan indbyggede typografinavne skal vises<br>✓ Vis næste overskrift, når forrige niveau bruges<br>Skjul indbyggede navne, når der findes et alternativt navn |
| ⊙ Kun i dette dokument ○ Nye dokumenter baseret på skabelonen                                                                                                    |
| OK Annuller                                                                                                    |

• Tryk 🔽 i feltet

28

v

| Vælg typografier   | Indstillinger for typografirude        |
|--------------------|----------------------------------------|
| Som skar vises (1) | Vælg typografier, som skal vises:      |
| • Vælg I brug      | I brug                                 |
|                    | Anbefalet                              |
| • <i>Tryk</i> OK   | I dette de timent<br>Alle              |
|                    | Formatering at <u>a</u> tsnitsniveauer |
|                    |                                        |

| ✓ Formatering at atsnitsniveauer                              |
|---------------------------------------------------------------|
| Skrifttypefor <u>m</u> atering                                |
| <ul> <li>Eormatering af punkttegn og tal</li> </ul>           |
| Vælg, hvordan indbyggede typografinavne skal vises            |
| Vis næste overskrift, når forrige niveau bruges               |
| Skjul indbyggede navne, når der findes et alternativt navn    |
| ⊙ Kun i dette dokument ○ Nye dokumenter baseret på skabelonen |
| 3 OK Annuller                                                 |

- **Anbring** markøren i 1. linje i teksten
- *Højreklik* på den tilhørende typografi i boksen **Typografier**

| Typografier                                       | ▼ ×           |
|---------------------------------------------------|---------------|
| Nulstil alle                                      | ~             |
| Kursi                                             | r, Venst      |
| Normal                                            | ¶             |
| Venstre: 2 cm, Første                             | inje: 1,      |
|                                                   |               |
|                                                   | •             |
| ✓ Vis eksempel Deaktiver sammenkædede typografier |               |
| A 4                                               | Indstillinger |

• *Vælg* Rediger typografi

![](_page_8_Picture_2.jpeg)

• *Skriv* Ulige vers i stedet for det nuværende navn

• **Omdøb** på lignende måde den anden typografi

Herefter skal dokumentet indeholde 3 typografier i brug. Normal er i brug fordi de to andre typografier er baseret på Normal. Derfor kan Normal ikke slettes.

• *Tryk* Administrer typografier

![](_page_8_Figure_7.jpeg)

| Rediger typografi                |           |
|----------------------------------|-----------|
| Egenskaber                       |           |
| <u>N</u> avn:                    | Lige vers |
| Тур <u>е</u> :                   | Afsnit    |
| Typografi <u>b</u> aseret på:    | ¶ Normal  |
| Typografi i næste <u>a</u> fsnit |           |

typografier

Herved fremkommer Typografier • x boksen Administrer ~ Nulstil alle Lige vers T Normal T Ulige vers T Vis eksempe Deaktiver sommenkædede typografier 4 130 4 Indstillinger...

| dministre                                                                                       | er typogra                                                                               | fier            |                        |              |                           |    |
|-------------------------------------------------------------------------------------------------|------------------------------------------------------------------------------------------|-----------------|------------------------|--------------|---------------------------|----|
| R <u>e</u> diger                                                                                | <u>A</u> nbefal I                                                                        | Begræn <u>s</u> | Angiv stan <u>d</u> ar | der          |                           |    |
| S <u>o</u> rteringsra                                                                           | ækkefølge:                                                                               | Som anb         | efalet                 | ~            | Vis kun anbe <u>f</u> ale | ed |
| Vælg en typ                                                                                     | ografi, som                                                                              | skal redige     | eres                   |              |                           |    |
| a Linjeni<br>¶ Liste o<br>113 Makro<br>113 Markei<br>¶ Modta<br>¶ Norma<br>¶ Norma<br>113 Noteo | ummer<br>wer figurer<br>tekst<br>geradresse<br>I<br>I (Web)<br>I indrykning<br>verskrift | kst             |                        |              |                           |    |
| Eksempel pa                                                                                     | ä Lige vers:                                                                             |                 | Arial                  | 10 pkt.      | Rediger                   |    |
| Skrifttype:<br>Normal                                                                           | Kursiv, Indr                                                                             | ykning: Ve      | nstre: 8,75 cm<br>1    | , Hænge<br>2 | nde: 1,25 cm, Bas<br>3    | er |
| Ny typogr                                                                                       | afi                                                                                      |                 | $\sim$                 |              |                           |    |
| ) Kun i dett                                                                                    | e dokument                                                                               | () Nye          | dokumenter bas         | seret på s   | skabelonen                |    |
| Importer/ek                                                                                     | sporter                                                                                  |                 |                        |              | OK                        |    |

Du kan vælge at de ny typografier kun skal være tilgængelige i det aktuelle dokument (1), eller i nye dokumenter baseret på normalskabelonen (2)

• Tryk OK for at gemme indstillingerne (3)

• Anbring markøren i skiftevise ulige

| vers og lige vers og | Ole-sad-på-en-knold-og-sang 🛩           |                                                                                                    |
|----------------------|-----------------------------------------|----------------------------------------------------------------------------------------------------|
| vælg den tilhørende  | la-la-la-la-la-la-la-la-la-la-          |                                                                                                    |
| typografi i boksen   | får og beder omkring ham sprang +       |                                                                                                    |
| Tvpografi            | tra-la-la-la-la-la-la-la                |                                                                                                    |
| <b>71 8</b>          | a a fa fa fa fa fa fa fa fa fa fa fa fa | I ungen sused, og skuen gledet                                                                                                    |
|                      |                                         | la la la la la la la la la la la                                                                                                    |
|                      |                                         | udflustelenneeles i histot suod al                                                                                                    |
|                      |                                         | trajajajajajajajaja,                                                                                                    |
|                      | Heden stænged* og mindet spand          | tananananananang                                                                                                    |
|                      | la la la la la la la la la la la        | -                                                                                                    |
|                      | Modere aine dog starkest handt H        |                                                                                                    |
|                      | tra la la la la la la la la             |                                                                                                    |
|                      | แลาลาลาลาลาลาลาสู                       | Sport dan ting dag blav, åbenhar et                                                                                                    |
|                      |                                         | Interface and the last and the last and the |
|                      |                                         | mindes age ikke seese klas                                                                                                    |
|                      |                                         | tra la la la la la la la la la                                                                                                    |
|                      | Stakes Ole on degitrary of              | (/a-la-la-la-la-la-la-la-la) / []                                                                                                    |
|                      | la la la la la la la la la la la la     |                                                                                                    |
|                      | ated med at red dat store have a        |                                                                                                    |
|                      | stod med et ved det store nav.          |                                                                                                    |
|                      | เกลาสาสาสาสาสาสาสาสาสา                  | Rist slipped on these could at                                                                                                    |
|                      |                                         | Øjet- <u>skinneg</u> · og tarer randt,€                                                                                                    |
|                      |                                         | 18-18-18-18-18-18-18-18-18-18-18-18-1                                                                                                    |
|                      |                                         | Intel·mere·I·Verden·bandt.                                                                                                    |
|                      | Ourselander burden für i                | (ra-ra-ra-ra-ra-ra-ra-ra-ra)                                                                                                    |
|                      | Over-navene::nyrden-for-                |                                                                                                    |
|                      | la-la-la-la-la-la-la-la-la+             |                                                                                                    |
|                      | Farene-star-der-endnu-og-gior.          |                                                                                                    |
|                      | tra-ia-ia-ia-ia-ia-ia-ia                | Cites hade as the test had                                                                                                    |
|                      |                                         | Ej∙Kan bede og far forstå,⊷                                                                                                    |
|                      |                                         | 18-18-18-18-18-18-18-18-18-18-1                                                                                                    |
|                      |                                         | længslers tog over bølgen blå,                                                                                                    |
|                      |                                         | tra-la-la-la-la-la-la-la-la:                                                                                                    |
|                      |                                         |                                                                                                    |

## Sektionsskift og kolonner (spalter)

Du kan anvende sektionsskift til at opdele dit dokument i områder med forskellig opsætning. Det kan fx være områder med forskellig:

- orientering af siden
- margener
- antal kolonner (spalter)
- sidenummerering
- sidehoved og sidefod

I denne øvelse lærer du at:

- indsætte sektionsskift
- justere margener for de enkelte sektioner
- arbejde med kolonner (spalter)

![](_page_11_Figure_13.jpeg)

- Anbring markøren i starten af sidste afsnit.
- Vælg fanen Sidelayout | gruppen Sideopsætning
- Tryk Skift

 Vælg Sektionsskift Fortløbende

Det- var- så-lidt- om- spalter. - Man- kan- lave- meget- kreative- opsætninger- af- sin- tekst- ve spalte- og-flere-spalter. - Man-kan- også-putte- grafik-ind- mellem- spalter. ¶

- Anbring markøren i starten af andet afsnit.
- Vælg fanen Sidelayout | gruppen Sideopsætning
- Tryk Kolonner (1)
- Vælg Tre (2)

![](_page_12_Figure_8.jpeg)

- Anbring markøren i starten af andet afsnit.
- Vælg fanen Sidelayout | gruppen Sideopsætning
- Tryk Margener (1)
- Vælg Brugerdefinerede margener (2)

Herved fremkommer boksen

### Sideopsætning

| dsæt Sid      | elayout                               | Referen                            | cer Forse                                  | endelser                        |
|---------------|---------------------------------------|------------------------------------|--------------------------------------------|---------------------------------|
| Margener Re   | etning Stø                            | rrelse Kolo                        | onner<br>b <sup>g-</sup> Or                | ft *<br>jenumre *<br>ddeling *  |
| *             | <b>Sidste bru</b><br>Top:<br>Venstre: | i <b>gerdefine</b><br>3 cm<br>2 cm | r <b>ede indstillir</b><br>Bund:<br>Højre: | 1 <b>g</b><br>3 cm<br>2 cm      |
|               | <b>Normal</b><br>Top:<br>Venstre:     | 3 cm<br>2 cm                       | Bund:<br>Højre:                            | 3 cm<br>2 cm                    |
|               | <b>Smal</b><br>Top:<br>Venstre:       | 1,27 cm<br>1,27 cm                 | Bund:<br>Højre:                            | 1,27 cm<br>1,27 cm              |
|               | <b>Moderat</b><br>Top:<br>Venstre:    | 2,54 cm<br>1,91 cm                 | Bund:<br>Højre:                            | 2,54 cm<br>1,91 cm              |
|               | <b>Bred</b><br>Top:<br>Venstre:       | 2,54 cm<br>5,08 cm                 | Bund:<br>Højre:                            | 2,54 cm<br>5,08 cm              |
|               | <b>Spejlet</b><br>Top:<br>Indvendig   | 2,54 cm<br>1:3,18 cm               | Bund:<br>Udvendig                          | 2,54 cm<br>:2,54 cm<br><b>2</b> |
| <u>B</u> ruge | rdefinered                            | e margene                          | er                                         | -                               |

- Sæt Venstre = 1 cm og Højre = 1 cm
- Tryk OK

| Sideopsætning         |               |                               | 2          | 2 |
|-----------------------|---------------|-------------------------------|------------|---|
| Margener Papir        | Layout        |                               |            |   |
| Margener              |               |                               |            | - |
| Øverst:               | 3 cm 🌩        | Bun                           | d: 3 cm 🔮  | 3 |
| Venstre:              | 1 cm 🗘        | Højr                          | e: 1 cm 🕃  |   |
| Indbindingsmargen:    | 0 cm 🗘        | Placering af indbindingsmarge | n: Venstre | • |
| Sider<br>Elere sider: | gde<br>Normal | M                             |            | _ |
| Eksempel              | ektion 💌      |                               |            |   |
| Standard              |               | OK                            | Annuller   |   |

- Anbring **markøren** i starten af tredje afsnit.
- **Vælg** fanen Sidelayout | gruppen Sideopsætning
- Tryk Skift
- Vælg Spalte •
- Anbring **markøren** i starten af femte afsnit.
- Tryk Skift
- Vælg Spalte
- 2 Sideskift Side Angiv det sted, hvor en side slutter, og næste side begynder. Sp<u>a</u>lte Angiv, at teksten efter spalteskiftet starter i næste spalte. Tekstombrydning Adskil tekst omkring objekter på websider, 1 f.eks. billedtekst fra brødtekst. Sektionsskift Næste side Indsæt et sektionsskift, og start den nye sektion på næste side.

Ind

- **Vælg** fanen Sidelayout | gruppen Sideopsætning
- Tryk Orddeling (1)

Skift 🔻

• Vælg Automatisk (2)

![](_page_15_Picture_3.jpeg)

- *Marker* hele kolonne-teksten
- Vælg fanen Startside | gruppen Afsnit
- Tryk Juster lige margener

![](_page_15_Figure_7.jpeg)

| Spalter bruggs ofte til tekster<br>som skal være hurtige at få<br>overblik i. Det kan for eksempe<br>være avistekster, reklamer og<br>ugebladstekster. Leksika og<br>andre opslagsværker er også<br>oftest skrevet i spalter.¶<br> | der skal-indeholde-spalter, har<br>man-brug-for-at-forstå<br>betydningen-af-sektionsskift-og<br>spalteskift.¶<br>En-sektion-er-en-del-af-et<br>dokument-hvor-man-arbejder<br>med-en-bestemt-papirretning,<br>bestemte-margener, et-bestemt<br>antal-spalter, en-bestemt<br>sidehoved/fod, en-bestemt<br>sidenummerering-og-en-bestemt<br>lodretjustering-af-tekst.¶ | at-anbring<br>et-afsnit,-\<br>gruppe<br>snykke-Skif<br>eller-Næst<br>Man-opre<br>st-anbring<br>et-afsnit,-\<br>gruppe<br>snykke-Skif |
|----------------------------------------------------------------------------------------------------|----------------------------------------------------------------------------------------------------|----------------------------------------------------------------------------------------------------|
|----------------------------------------------------------------------------------------------------|----------------------------------------------------------------------------------------------------|----------------------------------------------------------------------------------------------------|

## Tabulatorer

I denne øvelse lærer du:

- At sætte nye tabulatorstop
- At omdefinere typografien Normal, så den indeholder nye tabulatorstop

| Åbn dokumentet <u>Fugletur med</u> <u>tabulator.docx</u> | • X • • • • • • • • • • • • • • • • • •       |
|----------------------------------------------------------|-----------------------------------------------|
|                                                          | Dato: → Søndag·d.· <u>31.05.2008</u> ·¶       |
| • Anbring<br>Markøren i linje 2                          | Tidspunkt: → 04.00·11.00¶                     |
| 5                                                        | Mål: → Dons·Søerne¶                           |
|                                                          | Mødested:·→ Ved·pølsevognen¶                  |
|                                                          | Distance (omtrentlig): → Ca. ·30 ·- ·40 · km¶ |
|                                                          | Turleder: → William·Fluesnapper¶              |

• Vælg fanen Startside (1)

Gruppen **Afsnit** indeholder de mest almindelige indstillinger. Yderligere indstillinger foretages i dialogboksen **Afsnit.** 

• Tryk Dialogboksstarter (2)

Herved fremkommer boksen **Afsnit**.

• Tryk Tabulatorer

Herved fremkommer boksen **Tabulatorer**.

| Startside | sæi         | Sidelayout Re | ferencer F            | orsendelser Gennemse |
|-----------|-------------|---------------|-----------------------|----------------------|
| X         | Arial       | • 11 •        | A 🐧 🕙                 | 日、日、行 詳詳             |
| 1         | FK <u>U</u> | abe x, x' Aa- | <u>₽</u> - <u>A</u> - | lar ⊞ - 🚮 🚺          |
| older 🖻   |             | Skrifttype    | G.                    | Afsnit 🔽             |

| Afsnit                                                                                                    |                                                                                                    |
|----------------------------------------------------------------------------------------------------|----------------------------------------------------------------------------------------------------|
| Indrykning og afstand                                                                                                    | Linje- og <u>s</u> ideskift                                                                                                    |
| Generelt                                                                                                    |                                                                                                    |
| Justering:                                                                                                    | Lige margener 🗸 🗸 🗸                                                                                                    |
| Dispositionsniveau <u>:</u>                                                                                               | Brødtekst 💌                                                                                                    |
| Indrykning                                                                                                    |                                                                                                    |
| <u>V</u> enstre:                                                                                                    | 0 cm 🚖                                                                                                    |
| <u>H</u> øjre:                                                                                                    | 0 cm 🚖                                                                                                    |
| Spejling af indryk                                                                                                    | ninger                                                                                                    |
| Afstand                                                                                                    |                                                                                                    |
| Eør:                                                                                                    | 12 pkt. 🚖                                                                                                    |
| <u>E</u> fter:                                                                                                    | 0 pkt. 🚖                                                                                                    |
| 📃 Tilføj ikke mellemr                                                                                                    | um mellem afs <u>n</u> it med sa                                                                                                    |
| Eksempel                                                                                                    |                                                                                                    |
| Porige afanit Porige afani<br>afanit Porige af nit Porig                                                                  | t Porrigo afanit Porrigo afanit Porrigo afani<br>c'afanit Porrigo afanit Porrigo afanit                                                               |
| Dete: Spinde<br>Necato efan Mecato efan                                                                                   | <b>g d. 51.05.2008</b><br>itNante afanitNante afanitNante afar                                                                                        |
| afaniOkani afaniOkani<br>afaniOkani afaniOkani<br>afaniOkani afaniOkani<br>afaniOkani afaniOkani<br>afaniOkani afaniOkani | slaniMante slaniMante slaniMante s<br>slaniMante slaniMante slaniMante s<br>slaniMante slaniMante slaniMante s<br>slaniMante slaniMante slaniMante sl |
| Tabulatorer                                                                                                    | St <u>a</u> ndard                                                                                                    |

- **Skriv** 4 under Position
- Tryk OK

Herved indsættes et nyt tabulatorstop i det pågældende afsnit.

Nu skal det slå igennem i alle afsnit med typografien Normal.

|                                           | Tabulatorer                      | 2 🛛                                                 |
|-------------------------------------------|----------------------------------|-----------------------------------------------------|
|                                           | Position:                        | Standardtabulatorer:                                |
|                                           | 4 🗕 1                            | 2,3 cm 🚖                                            |
|                                           |                                  | Nulstil følgende tabulatorer:                       |
|                                           | Justering                        |                                                     |
|                                           |                                  | <u>C</u> entreret O Høj <u>r</u> e<br>Str <u>eg</u> |
|                                           | Fyldtegn                         |                                                     |
|                                           | ● <u>1</u> Ingen ○<br>○ <u>4</u> | <u>2</u> O <u>3</u>                                 |
|                                           | Sæ <u>t</u>                      | Nulstil Nulstil alle                                |
|                                           | 2                                | OK Annuller                                         |
| 1 11 6                                    |                                  |                                                     |
| ærk ikonen for<br>tretabulering i<br>len. | Fugletur¶                        | 1 • 4 • 1 • 5 • 1 • 6 • 1 • 7 • 1 • 8               |
|                                           | Dato: →                          | Søndag·d. <u>31.05.2008</u> • ¶                     |
|                                           | Tidspunkt: → 04.00·              | -•11.00¶                                            |
|                                           | Mål: → Dons-S                    | Søerne¶                                             |
|                                           | Mødested:-→ Ved-po               | ølsevognen¶                                         |
|                                           | Distance (omtrentlig             | ): → Ca.·30·-· <u>40·km</u> ¶                       |
|                                           | <u>Turleder</u> : → Willian      | n•Fluesnapper¶                                      |
| <b>la</b> fanen                           | (                                |                                                     |
| tside                                     | AaBbCcDa AaBbCcI                 | AaBbC 🗧 🗛                                           |

Typografier • Tryk

•

dialogboksstarter

Herved fremkommer boksen Typografier

• Vælg Opdater Normal, så det svarer til markeringen

![](_page_18_Figure_7.jpeg)

![](_page_19_Picture_2.jpeg)

Nu er det slået igennem i alle afsnit med typografien Normal.

|               | * 1 * 3 * 1 * | 4                             |
|---------------|---------------|-------------------------------|
| Fugletur¶     |               |                               |
| Dato:         | <b>→</b>      | Søndag·d <u>31.05.2008</u> ·¶ |
| Tidspunkt:    | <b>→</b>      | 04.00·−·11.00¶                |
| Mål:          | <b>→</b>      | Dons·Søerne¶                  |
| Mødested:•    | -+            | Ved∙pølsevognen¶              |
| Distance ·(om | itrentlig): – | Ca.•30•-•40•km¶               |
| Turleder:     | <b>→</b>      | William-Fluesnapper¶          |

Huskeseddel til opslagstavlen

# Naturture med **Danske Grønspætter**

Lokalforbund Kolding 2008

Gældende for alle ture: Husk forplejning!

Yderligere oplysninger om turene kan fås ved henvendelse til:

 Skipper Skræk
 75 59 68 46

 Rasmus Klump
 75 58 72 12

### Søndag d. 31.04.2008 kl. 11.00

### Fuglelivet i Donssøerne

Foråret er højsæson for fuglene ved de naturskønne søer. Grågæssene har fået unger, blishønsene bygger rede, lærken skråler i vilden sky og hættemågerne har indtaget Mågeøen. Undervejs håber vi at få et glimt af fiskeørn.

| ugletur til: | Dons Søerne     |
|--------------|-----------------|
| Mødested:    | Ved pølsevognen |
| Distance:    | Ca. 30 - 40 km  |
| Furleder:    | Mickey Mouse    |

### Onsdag d. 31.05.2008 kl. 19.00

### Jog er godt for hjertet

| Joggingtur til: | Drejens                |
|-----------------|------------------------|
| Mødested:       | Foran "Sulten-Karlsen" |
| Distance:       | Ca. 25 km              |
| Turleder:       | Georg Gearløs          |

### Søndag d. 31.06.2008 kl. 09.30

![](_page_20_Figure_14.jpeg)

Tillæg til medlemsbladet "Den Madglade Vandrer". Bladet udgives med støtte af Foreningen af Danske Pølsemænd. Oplagstal i 2007: 2.000.000. Danske Grønspætters første, eneste og sidste mål er at nyde naturen i stille pagt med måltidets glæder. Alle over 125 kg kan bliver medlemmer.

### Avanceret formatering og typografiinspektion

I denne øvelse lærer du:

- Avanceret opsætning af et dokument
- At foretage typografiinspektion

Øvelsens første del er en repetition, der forudsætter at du har arbejdet med

- Sektionsskift og kolonner
- <u>HurtigeTypografier og typografisæt</u>
- <u>Ny typografi</u>
- <u>Tabulatorer i typografi</u>

#### **Avanceret formatering**

- **Udskriv** teksten <u>Huskeseddel til opslagstavlen redigeret.pdf</u>. Denne tekst viser hvorledes det færdige dokument kan se ud.
- Åbn dokumentet Huskeseddel til opslagstavlen.docx
- Vælg fanen Sidelayout | gruppen Sideopsætning | Retning | Liggende
- *Indsæt* 2 <u>sektionsskift</u> som vist herunder (Husk at anbringe markøren i **starten** af det afsnit hvor den ny sektion skal starte)
- Opret 2 kolonner i den midterste sektion
- Indsæt et spalteskift før Onsdag

![](_page_21_Figure_18.jpeg)

- + Vælg typografi til Titel, Undertitel, Overskrift 1 og Overskrift 2
- Opret ny typografi: Nyt Afsnit på basis af Normal + Kant nederst
- Opret ny typografi: Sidefod bred på basis af Normal + Kant øverst, nederst, højre, venstre
- Formater typografien Normal så den får tabulatorstop 3 cm
- Formater afsnit startende med Onsdag: 0 pkt. før
- Formater afsnit startende med Fodtussernes: 124 pkt. før eller mere indtil et pænt resultat

### Typografiinspektion

- *Hent* teksten <u>Huskeseddel til</u> <u>opslagstavlen redigeret.docx</u>
- *Vælg* fanen Startside | gruppen Typografier
- Tryk dialogboksstarter

Herved fremkommer boksen Typografier

### • Tryk Typografiinspektion

Herved fremkommer boksen **Typografiinspektion** 

| Aa<br>F     | <i>BbCcDc</i><br>remhæv | AaBbCcD(<br>11 Normal | AaBbC<br>1 Overskri | - | Skift |
|-------------|-------------------------|-----------------------|---------------------|---|-------|
| Typografier |                         |                       |                     |   |       |

| Typografier  | * x           |
|--------------|---------------|
| Overskrift 2 | <u>¶a</u> 🔨   |
| Overskrift 3 | <u>¶a</u>     |
| Overskrift 4 | <u>¶a</u>     |
| Titel        | <u>∎a</u> ≡   |
| Undertitel   | <u>¶a</u>     |
| Vis eksempel |               |
| M 🚯 🖘        | Indstillinger |

### • Anbring Markøren i et afsnit

Herved kan du let afgøre hvilken typografi afsnittet har og om der er sket yderligere formatering.

Her er første linje ren Titel

|                                         | On                                                                                                    |
|-----------------------------------------|----------------------------------------------------------------------------------------------------|
| tter-                                   | Jog                                                                                                    |
|                                         |                                                                                                    |
| :<br>Typografiinspektion                | ▼ ×                                                                                                    |
| Ai. itsformatering                      |                                                                                                    |
|                                         |                                                                                                    |
| Titel                                   | 10                                                                                                    |
| Plus: <ingen></ingen>                   | A                                                                                                    |
|                                         |                                                                                                    |
| Tekstniveauformatering                  |                                                                                                    |
| Standardskrifttype i afsni              | Ð                                                                                                    |
|                                         | _                                                                                                    |
| Plus: <ingen></ingen>                   | A                                                                                                    |
|                                         |                                                                                                    |
| A 🗿 Nulstil alle                        |                                                                                                    |
|                                         |                                                                                                    |
|                                         | l ive                                                                                                    |
| en¶                                     | Mg                                                                                                    |
| n i i i i i i i i i i i i i i i i i i i | Dis                                                                                                    |
|                                         | tter+  vpografinspektion A. itsformatering  Titel  Plus: <ingen>  Tekstniveauformatering  Standardskrifttype i afsni  Plus: <ingen>  Nulstil alle  en¶</ingen></ingen> |

Her har anden linje en

supplerende tekstformatering.

![](_page_23_Figure_2.jpeg)

![](_page_23_Figure_3.jpeg)

![](_page_23_Figure_4.jpeg)

### Temaer

Du kan knytte et tema til dit dokument. Dvs. at hele dokumentet formateres med afstemte tekst- og afsnitstypografier samt farver på afsnit og grafiske elementer (figurer, diagrammer og SmartArt), der anvender temafarver.

Et tema består af et **farveskema**, et **skrifttypeskema** og **effekter** på SmartArtopbjekter.

Et farveskema består af 12 afstemte farvekombinationer:

- Farveskemaets 4 farver definerer hvor mørk tekst ses på en lys baggrund, lys tekst på en mørk baggrund.
- Farveskemaets 6 andre farver er markeringsfarve der altid er synlige oven på de fire mulige baggrundsfarver.
- De 2 resterende farver i farveskemaet definerer farverne af hyperlinks og besøgte hyperlinks

Til højre ses et eksempel på et sæt temafarver. Man kan selv komponere et tema ved hjælp af farvevælgere.

Et skrifttypeskema består af 2 skrifttyper, der er afstemt til hinanden med en passende kontrast.

Forudsætningen for et godt resultat er, at alle afsnit er tildelt en typografi, der passer til afsnittet. Fx skal en overskrift have en overskriftstypografi.

### I denne øvelse lærer du:

• At anvende et tema på det dokument, der er afsnitsformateret

**Åbn** dokumentet <u>Mariehønen</u> <u>Evigglad</u> formateret.docx

De første 10 linier er vist til højre. " er manuelle linjeskift (Shift + Retur)

![](_page_24_Picture_16.jpeg)

Temafarver

Tekst/baggrund - Mørk 1

Tekst/baggrund - Lys 1

Tekst/baggrund - Mørk 2

Tekst/baggrund - Lys 2

Markeringsfarve 1

Markeringsfarve 2

Markeringsfarve 3

Markeringsfarve 4

Markeringsfarve 5

Markeringsfarve 6

Besøgt hyperlink

Ŧ

Hyperlink

- Vælg fanen Sidelayout | gruppen Temaer
- *Tryk* Temaer (1)
- Peg på nogle

**temaer** på skift (2)

- Bemærk at Skriftype og skriftfarve og farve på figuren ændres, mens sidefarve på sidekantfarve ikke ændres.
- *Klik* på et passende **tema**

![](_page_25_Figure_5.jpeg)

- Vælg fanen
   Sidelayout |
   gruppen
   Sidebaggrund
   (1)
- Vælg en Temafarve (2)

![](_page_25_Figure_8.jpeg)

- Vælg fanen Sidelayout | gruppen Sidebaggrund
- *Tryk* Sidekanter

Herved fremkommer boksen Kanter og skygge

- *Klik* i feltet Farve (1)
- Vælg en anden Temafarve (2)

![](_page_26_Figure_7.jpeg)

- Vælg fanen Sidelayout | gruppen Temaer
- *Tryk* Temaer (1)
- *Peg* på nogle temaer på skift

**Bemærk** at skrifttype, skriftfarve og farven på figuren ændres og nu også sidefarven. Det sidste skyldes, at nu er

skyldes, at nu er sidefarven valgt som **Temafarve**.

Derimod er

![](_page_26_Figure_14.jpeg)

prikkerne på Mariehønen altid sorte. Det er fordi de er farvet med **Standardfarve.** 

![](_page_27_Figure_3.jpeg)